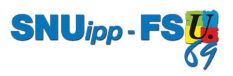

## **R**ETROUVER SON **N**UMEN

Pour retrouver son numen, il existe **deux** possibilités :

JE CONNAIS MON IDENTIFIANT ET J'AI PERSONNALISÉ MON MOT DE PASSE POUR ME CONNECTER AU WEBMAIL ET AU PORTAIL ARÉNA

Aller sur le portail Aréna, à l'adresse suivante : https://portail.ac-lyon.fr

b

Identifiez-vous avec votre identifiant (initiale du prénom suivi du nom de famille) et votre mot de passe personnalisé :

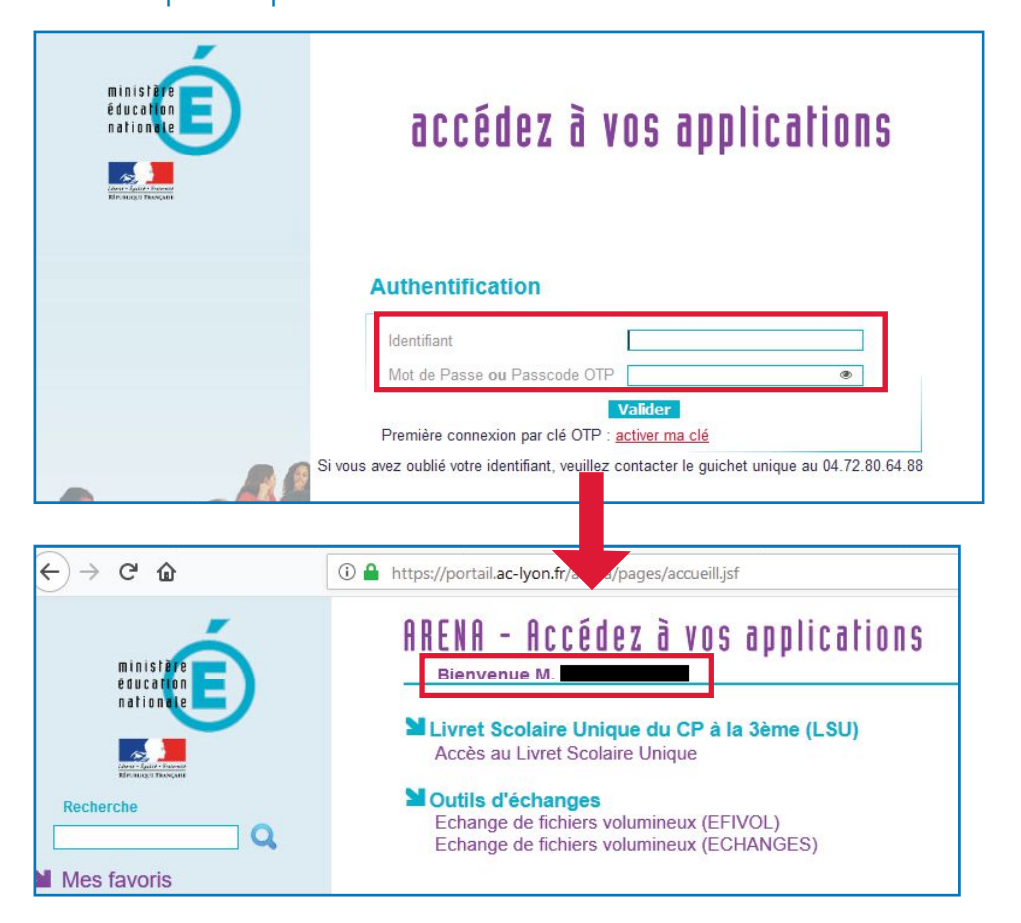

Cliquez sur "Gestion des personnels" puis "Mon Portail Agent" :

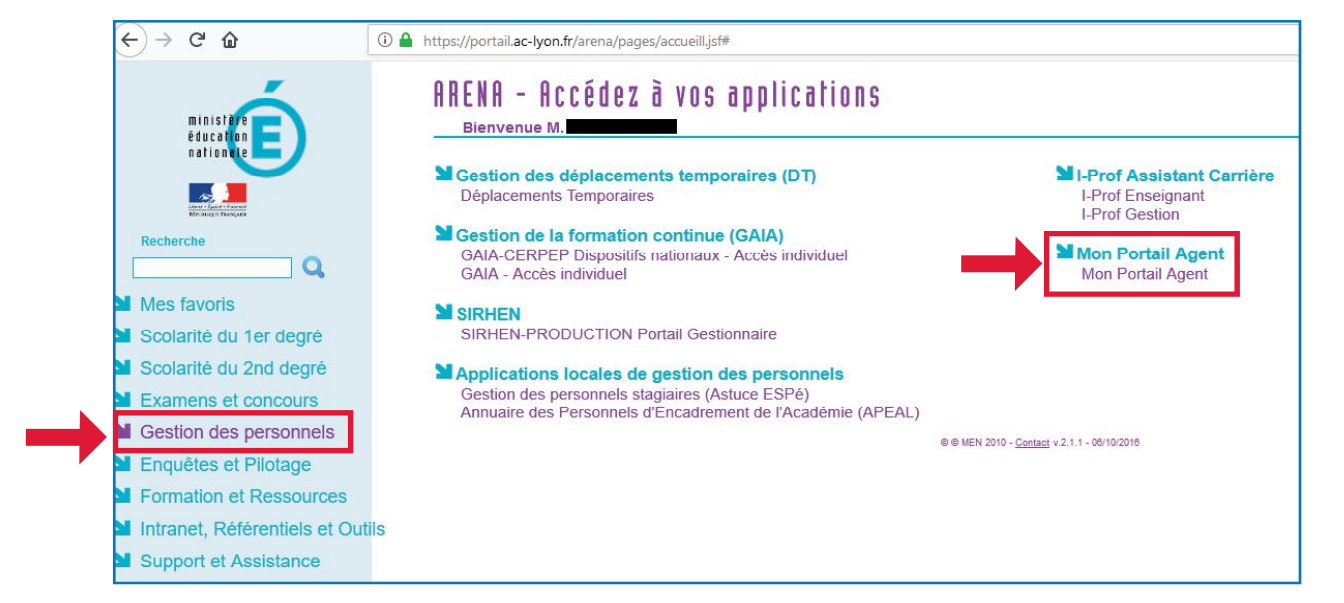

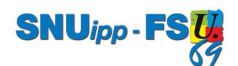

## **c** Cliquez sur "Consulter mes informations personnelles :

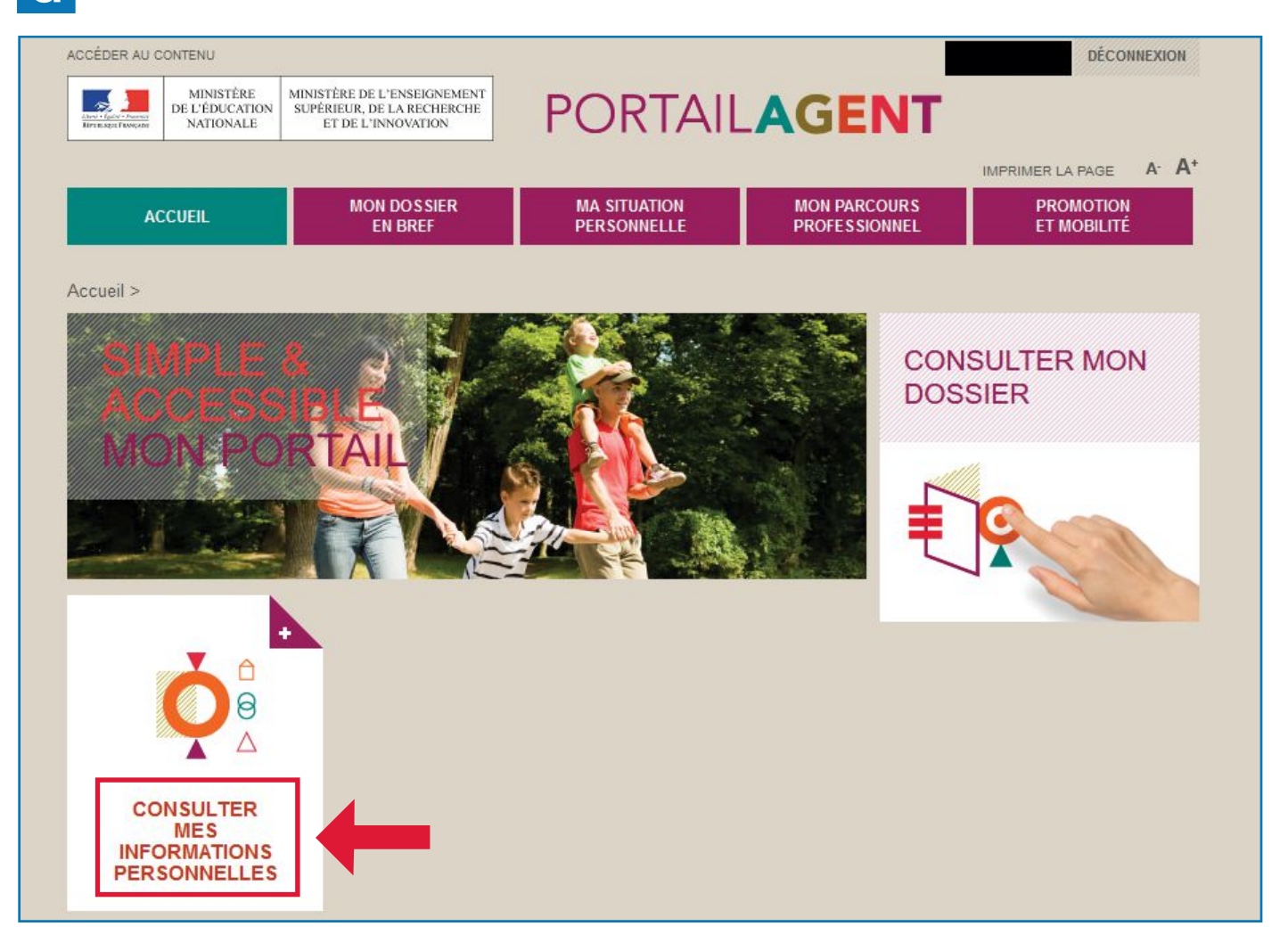

## e Votre numen est en bas à droite :

| CCEDER AU CONTENU                             |                                                                              |                             |                               | DECONNEXION                  |
|-----------------------------------------------|------------------------------------------------------------------------------|-----------------------------|-------------------------------|------------------------------|
| MINISTERE MI<br>DE L'ÉDUCATION S<br>NATIONALE | NISTERE DE L'ENSEIGNEMENT<br>LPÉRIEUR, DE LA RECHERCHE<br>ET DE L'INNOVATION | PORTAIL                     |                               | Γ                            |
|                                               |                                                                              |                             |                               | IMPRIMER LA PAGE A A         |
| ACCUEIL                                       | MON DOSSIER<br>EN BREF                                                       | MA SITUATION<br>PERSONNELLE | MON PARCOURS<br>PROFESSIONNEL | PROMOTION<br>ET MOBILITÉ     |
| Portail agent > Ma situation pe               | rsonnelle > Informations pe                                                  | rsonnelles                  |                               |                              |
|                                               |                                                                              |                             |                               |                              |
|                                               |                                                                              |                             |                               | <b>1</b> A                   |
| Vous êtes né(e) le                            |                                                                              |                             |                               | 00                           |
|                                               |                                                                              |                             |                               |                              |
|                                               |                                                                              |                             |                               | INFORMATIONS<br>PERSONNELLES |
|                                               |                                                                              |                             | _                             |                              |
|                                               |                                                                              |                             |                               | OTRE NUMEN                   |
|                                               |                                                                              |                             |                               | XXXXXX                       |
|                                               |                                                                              |                             |                               |                              |

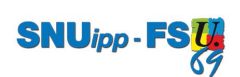

Je ne connais pas mon identifiant et je n'ai pas personnalisé mon mot de passe pour me connecter au Webmail et au portail Aréna

## Vous pouvez joindre ce numéro :

| Liber - Gold - Pased                                                                                                    | académie<br>Lyon AIDA<br>Assista | ant à l'identification académique  |  |  |  |
|----------------------------------------------------------------------------------------------------|----------------------------------|------------------------------------|--|--|--|
| Vous ne connaissez pas votre Numen?<br>Si vous êtes personnel administratif, enseignant dans un collège ou un lycée, personnels de santé et personnels techniques,<br>veuillez contacter le rectorat au 04 72 80 60 60 |                                  |                                    |  |  |  |
| Si vous ête                                                                                                    | es enseignant dans une école app | ez la DSDEN de votre département : |  |  |  |
|                                                                                                    | L'Ain :                          | 04 74 45 58 40                     |  |  |  |
|                                                                                                    | La Loire :                       | 04 77 81 41 00                     |  |  |  |
|                                                                                                    | Le Rhône :                       | 04 72 80 67 67                     |  |  |  |
| Retour<br>Académie de                                                                                                    | Lyon                             |                                    |  |  |  |

Il s'agit du numéro de l'accueil de la DSDEN qui ensuite vous transfèrera vers votre gestionnaire.

Vous pouvez également appeler directement votre gestionnaire.

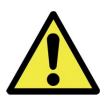

**Attention :** pour des raisons de sécurité, votre NUMEN ne vous sera jamais communiqué par mail ou téléphone, mais envoyé par courrier.

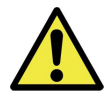